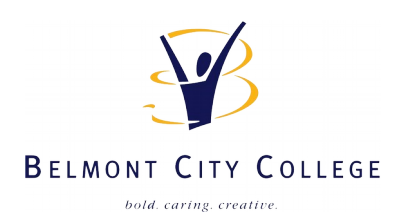

# **Printing at School** Using PaperCut (you will require a connection to the school network)

#### Go to the following web-app:

## https://e4005s01sv011.green.schools.internal:9192/app

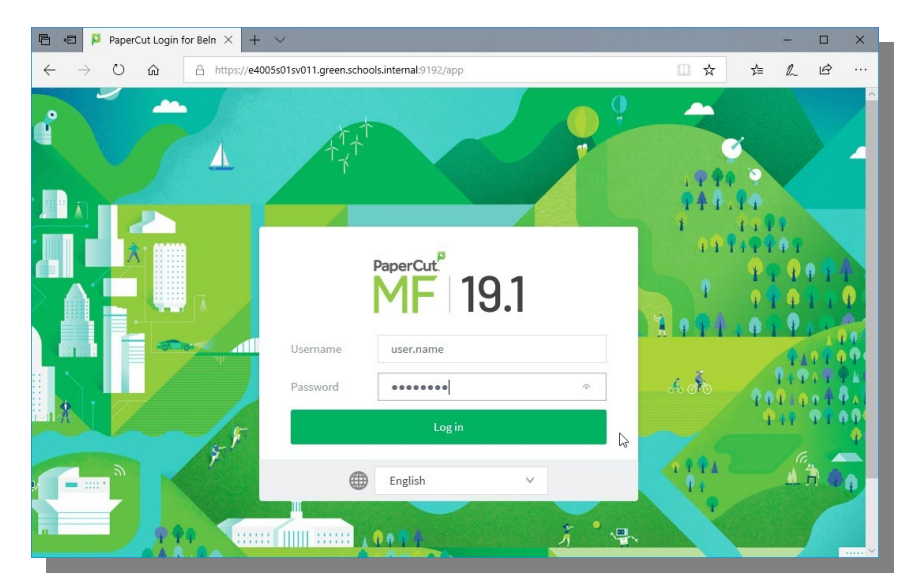

Log into PaperCut with Student credentials

| 🖻 🕫 🏳 PaperCut MF : Jo                         | bs Peni × + ×                                                                        |           |            | -        |       | × |
|------------------------------------------------|--------------------------------------------------------------------------------------|-----------|------------|----------|-------|---|
| $\leftarrow$ $\rightarrow$ O $\textcircled{a}$ | A https://e4005s01sv011.green.schools.internal:9192/app?service=page/UserReleaseJobs | □ ☆       | 浡          | h        | È     |   |
| PaperCutMF                                     |                                                                                      |           |            |          | ×     | ^ |
| 🗠 Summary                                      | Jobs Pending Release                                                                 |           |            |          |       |   |
| (\$) Rates                                     | No jobs pending release.                                                             | 🖂 Auto re | efresh (43 | ) Refres | h Now |   |
| S Transaction History                          | Your balance:\$16.55                                                                 |           |            |          |       |   |
| Recent Print Jobs                              | Release All Cancel All                                                               |           |            |          |       |   |
| Jobs Pending Release                           |                                                                                      | PAGES CO  | TST        | ACTIO    | ,     |   |
| Change Details                                 |                                                                                      |           | 551        | Action   |       |   |
| Heb Print                                      |                                                                                      |           |            |          |       |   |
| <b>†</b>                                       |                                                                                      |           |            |          |       | ~ |

## Go to "Web Print" located on the LHS

| PaperCut MF: Web Prin × + ∨                    |                                   |                                                                       |                             |                 |            | -          |            | ×  |   |
|------------------------------------------------|-----------------------------------|-----------------------------------------------------------------------|-----------------------------|-----------------|------------|------------|------------|----|---|
| $\leftarrow$ $\rightarrow$ O $\textcircled{a}$ | A https://e4005s01sv011.green.sch | ools.internal:9192/ap                                                 | p?service=page/UserWebPrint |                 | □ ☆        | r∕≡        | h          | Ŀ  |   |
| PaperCutMF                                     |                                   |                                                                       |                             |                 |            |            |            | ~  | ^ |
| 🗠 Summary                                      | Web Print                         |                                                                       |                             |                 |            |            |            |    |   |
| (\$) Rates                                     | Web Print is a service to en      | able printing for lap                                                 | top, wireless and unauthen  | ticated users w | ithout the | need to ir | nstall pri | nt |   |
| S Transaction History                          | drivers. To upload a docum        | drivers. To upload a document for printing, click Submit a Job below. |                             |                 |            |            |            |    |   |
| Recent Print Jobs                              | Submit a Job »                    |                                                                       |                             |                 |            |            |            |    |   |
| Jobs Pending Release                           | SUBMIT TIME                       | PRINTER                                                               | DOCUMENT NAME               | PAGES           | co:        | τ          | STATUS     |    |   |
| Change Details                                 |                                   |                                                                       |                             |                 |            |            |            |    |   |
| Heb Print                                      |                                   |                                                                       | No active jobs              |                 |            |            |            |    |   |
|                                                |                                   |                                                                       |                             |                 |            |            |            |    |   |
|                                                |                                   |                                                                       |                             |                 |            |            |            |    |   |
|                                                |                                   |                                                                       |                             |                 |            |            |            |    |   |
|                                                |                                   |                                                                       |                             |                 |            |            |            |    |   |
|                                                |                                   |                                                                       |                             | _               | _          | _          | _          | _  | ~ |

### Click on the green "Submit a Job" button

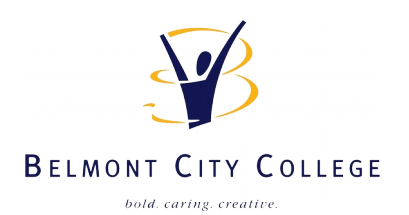

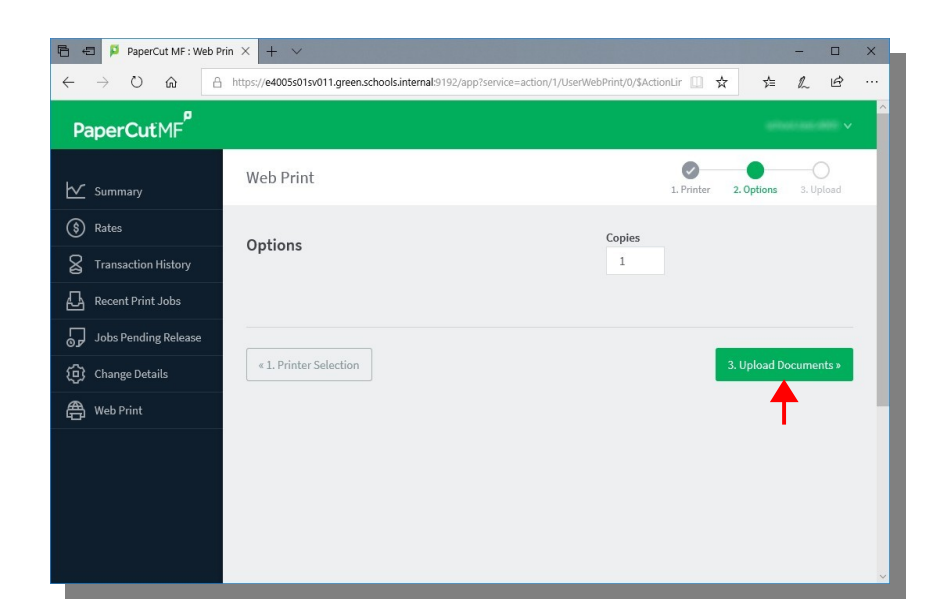

#### Click on the green "Upload Documents" button

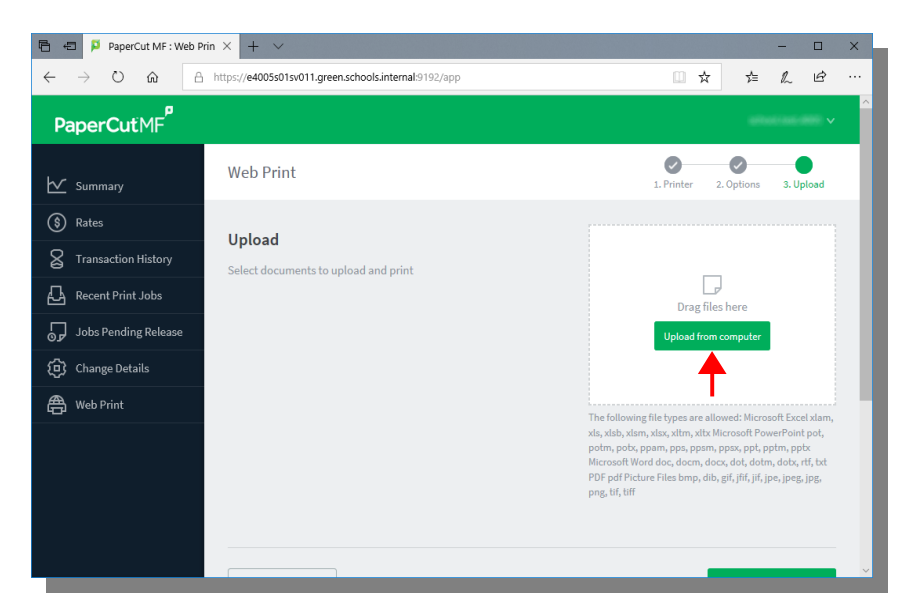

Click on the green "Upload from computer" button and select document(s) you want to print.

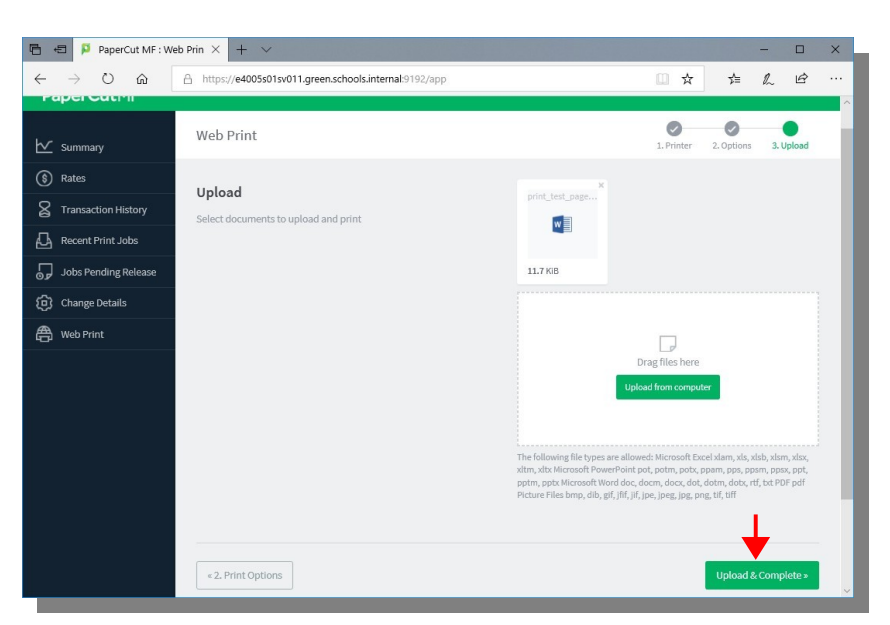

Once you've added all the documents you want to print, press the green "Upload & Complete" button in the bottom right corner.

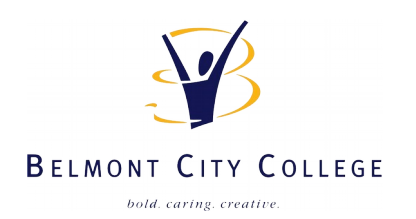

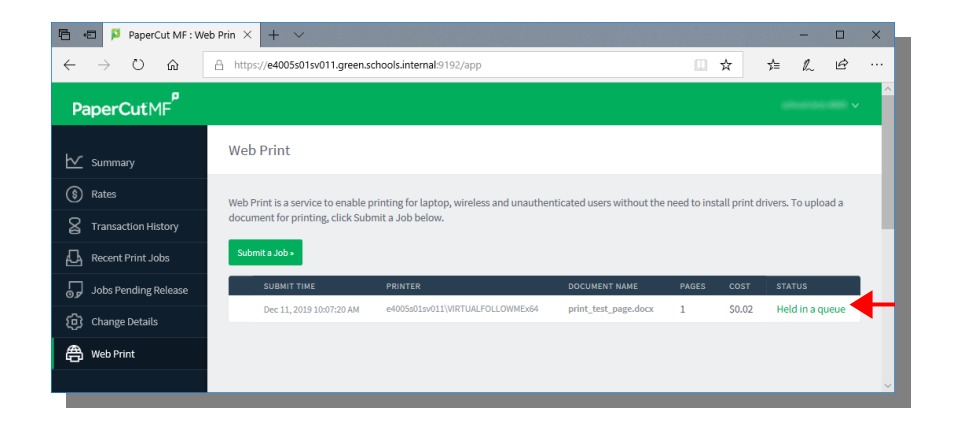

Click on the green "Held in queue" label on the RHS

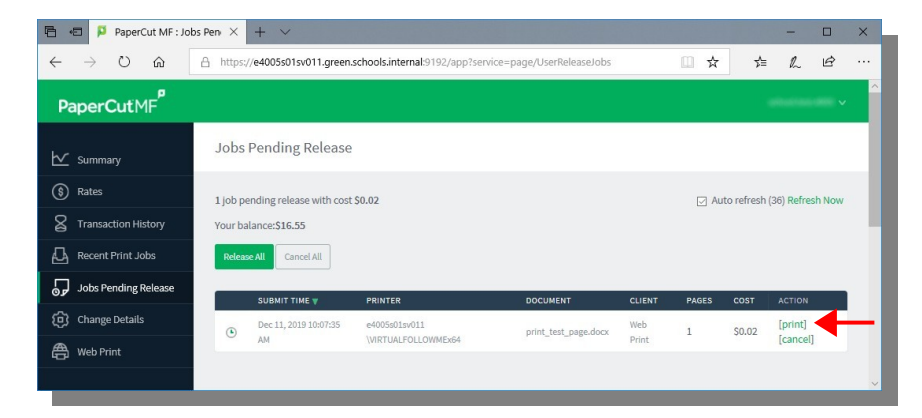

#### Click on the green "print" label on the RHS

| B +B P PaperCut MF: Jobs Pen × + ∨                                    |                                                                            |                                    | - 0            | ×     |
|-----------------------------------------------------------------------|----------------------------------------------------------------------------|------------------------------------|----------------|-------|
| $\leftrightarrow$ $\rightarrow$ $\circlearrowright$ $\Leftrightarrow$ | A https://e4005s01sv011.green.schools.internal:9192/app?service=direct     | t/1/UserReleaseJobs/\$ReleaseS 🛄 🕁 | ¢= & 6         | · ··· |
| PaperCutMF                                                            |                                                                            |                                    | aliseitasi 199 | ~     |
| └ Summary                                                             | Jobs Pending Release                                                       |                                    |                |       |
| (§) Rates                                                             | This job may be printed at one of several possible printers. Please select |                                    | - 1            |       |
| Transaction History                                                   | PRINTER                                                                    | LOCATION                           | STATUS         |       |
| Recent Print Jobs                                                     | e4005s01sv011\Multifunction Device - Design Technology                     | Design Technology Office           | 🖶 ОК           |       |
| Jobs Pending Release                                                  | e4005s01sv011\Multifunction Device - General Block Upstairs                | General Block Upstairs             | i 🗗 OK         |       |
| Change Dotaile                                                        | e4005s01sv011\Multifunction Device - Gym                                   | Gym - PHE Office                   | 🗗 ОК           |       |
| -                                                                     | e4005s01sv011\Multifunction Device - Home Economics                        | Home Economics Office              | i⊟i OK         |       |
| Heb Print                                                             | e4005s01sv011\Multifunction Device - Humanities                            | H Block - H3                       | 📑 ОК           |       |
|                                                                       | e4005s01sv011\Multifunction Device - Library                               | Library                            | i 🗗 OK         |       |
|                                                                       | e4005s01sv011\Multifunction Device - Performing Arts                       | PA Block - Performing Arts Office  | i 🔁 OK         |       |
|                                                                       | e4005s01sv011\Multifunction Device - Technology Block                      | T Block - Foyer                    | i 🗗 OK         |       |
|                                                                       | e4005s01sv011\Multifunction.Device - VET                                   | H Block - VET Office               | i 🗗 ОК         | ~     |
|                                                                       |                                                                            |                                    |                |       |

Click on the green name of the device you want to print to, your file will be send to that device.